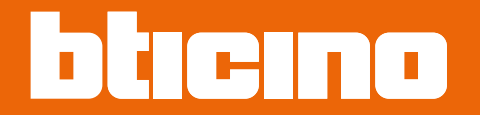

# Sistema antifurto 4200C - 4201C - 4203C

Manuale Utente

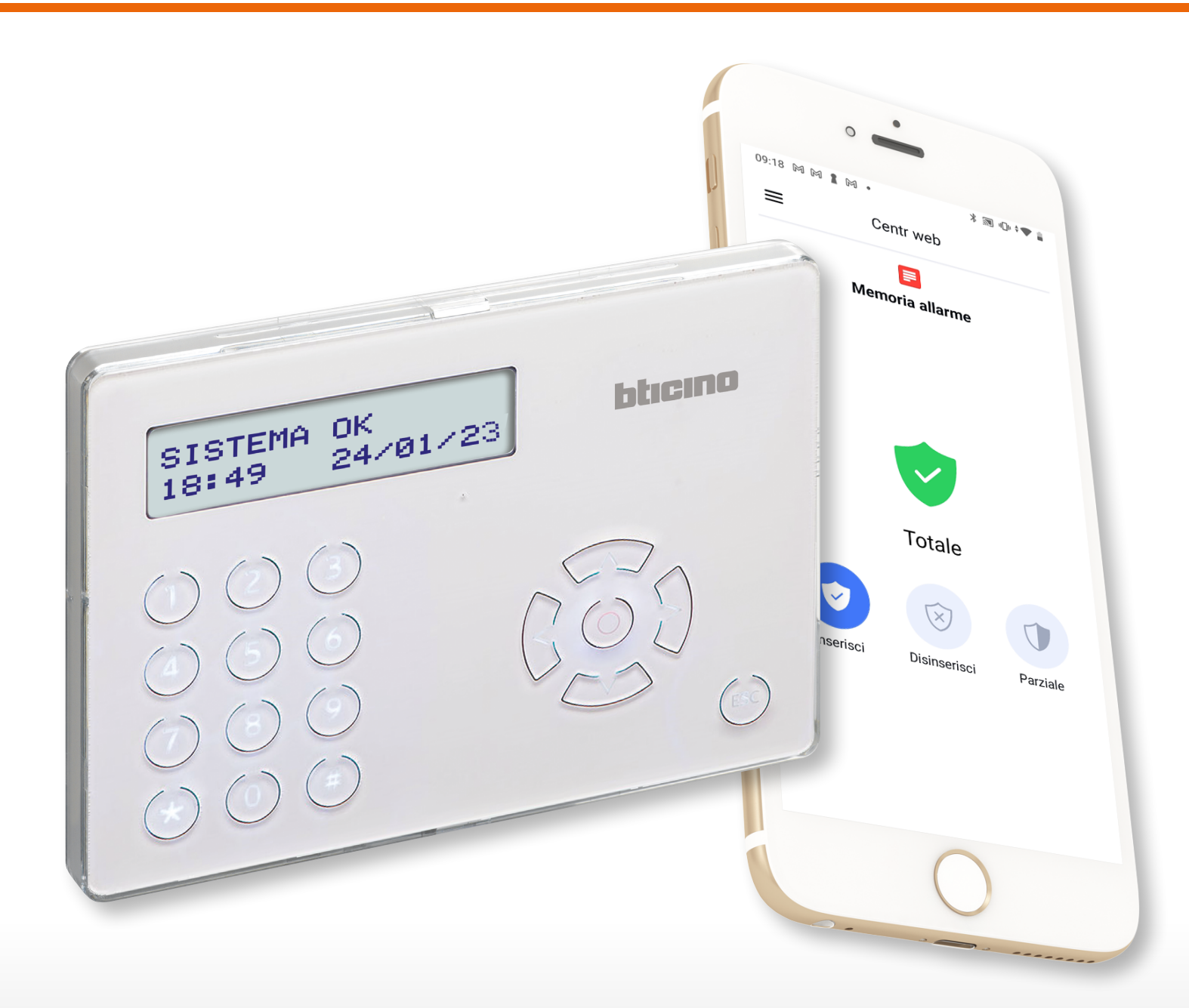

# Sistema antifurto

Manuale Utente

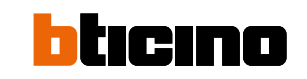

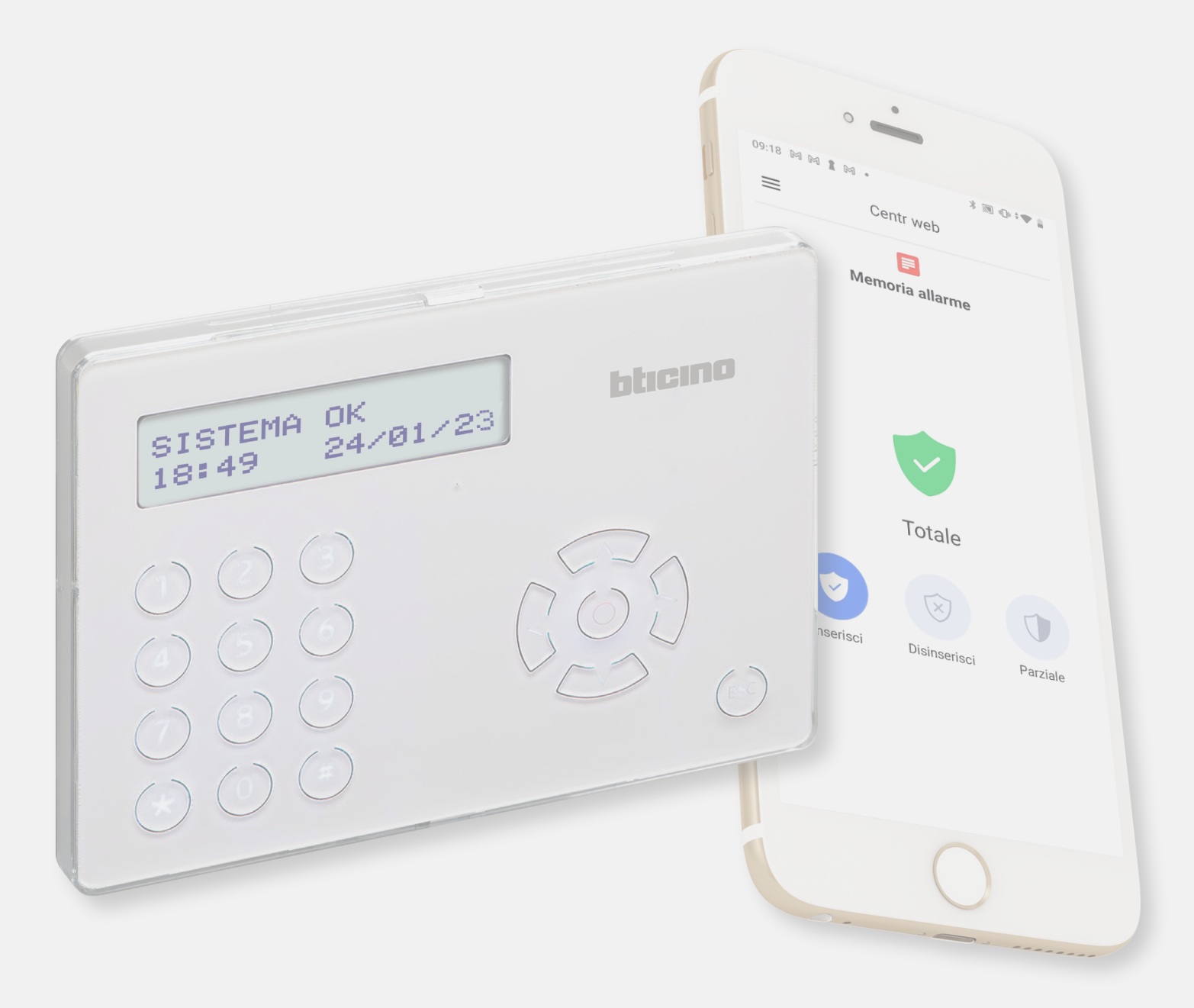

# Sistema antifurto

Manuale Utente

| Tastiera 4215M                                                                         | 4  |
|----------------------------------------------------------------------------------------|----|
| Inserimento caratteri da tastiera                                                      | 4  |
| Informazioni generali                                                                  | 5  |
| Concetti fondamentali                                                                  | 5  |
| Comanda il tuo impianto                                                                | 7  |
| Comanda il tuo impianto tramite BTicino Alarm Next                                     | 8  |
| Introduzione                                                                           | 8  |
| Crea un collegamento con l'impianto                                                    | 9  |
| Comanda il tuo impianto tramite Tastiera 4215M                                         | 12 |
| Utilizzo della tastiera                                                                | 13 |
| Operazioni a riposo                                                                    | 14 |
| Inserisci l'antifurto da tastiera                                                      | 15 |
| Inserisci l'antifurto con chiave dalla tastiera                                        | 16 |
| Inserisci l'antifurto con chiave dal lettore di prossimità                             | 17 |
| Inserisci l'antifurto forzatamente                                                     | 18 |
| Disinserisci l'antifurto                                                               | 20 |
| Visualizza memoria allarme                                                             | 20 |
| Visualizza allarme                                                                     | 20 |
| Visualizza Stato guasti                                                                | 20 |
| ll display                                                                             | 21 |
| Messaggi di sistema                                                                    | 21 |
| Operazioni da tastiera                                                                 | 22 |
| Menù principale                                                                        | 23 |
| Reset Allarmi                                                                          | 24 |
| Reset Comunicazioni                                                                    | 25 |
| Stato GSM                                                                              | 26 |
| Stato Guasti                                                                           | 27 |
| Menù Avanzato                                                                          | 28 |
| Opzioni Tastiera                                                                       | 36 |
| Modifica CHIAVE (solo l'utente MASTER ha accesso a questa sezione)                     | 37 |
| Modifica PIN                                                                           | 39 |
| Stato Zone                                                                             | 40 |
| Stato Partizioni                                                                       | 41 |
| Comanda il tuo impianto tramite telecomando                                            | 42 |
| Comanda il tuo impianto tramite telefono                                               | 43 |
| Funzioni realizzabili con comunicatore telefonico 4G-LTE o interfaccia telefonica 4246 | 43 |

Indice

### Tastiera 4215M

Nel presente manuale vengono illustrate le varie procedure di utilizzo e configurazione facendo riferimento all'uso della tastiera.

Per la navigazione nei vari menù:

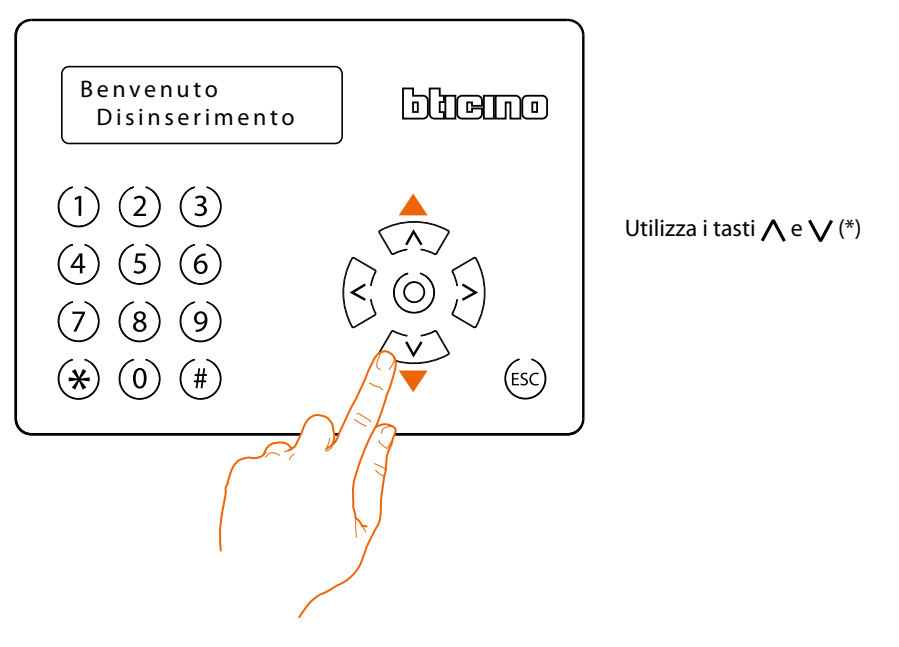

(\*) puoi utilizzare i tasti < e > nel caso in cui devi modificare o cancellare un inserimento di dati (esempio menù avanzato rubrica/ inserimento nomi).

#### Inserimento caratteri da tastiera

In alcuni menù è necessario inserire dei dati alfanumerici (es nome, descrizione ecc), puoi selezionare il carattere desiderato premendo ripetutamente uno dei tasti della tastiera. Es. per selezionare il carattere "C", premi per 3 volte il tasto 2. Per la lista dei caratteri associati ai vari tasti consulta la tabella sotto riportata.

| Tasto (1) | - | 1 [spazio] ? ! , . " ' &                                                                      |
|-----------|---|-----------------------------------------------------------------------------------------------|
| Tasto (2) | - | A B C a b c 2 \$ @                                                                            |
| Tasto (3) | - | DEFdef3;<                                                                                     |
| Tasto (4) | - | GHIghi4=>                                                                                     |
| Tasto (5) | - | JKLjkI5[]                                                                                     |
| Tasto (6) | - | M N O m n o 6 { :                                                                             |
| Tasto (7) | - | PQRSpqrs7                                                                                     |
| Tasto (8) | - | T U V t u v 8 + }                                                                             |
| Tasto (9) | - | WXYZwxyz9                                                                                     |
| Tasto (0) | - | 0()/%#*                                                                                       |
| Tasto 🛞   | - | cancella il carattere precedentemente immesso.<br>Equivale al backspace della tastiera del PC |
| Tasto (#) | - | cancella tutto quello che e stato digitato                                                    |

## Informazioni generali

Il sistema Antifurto BTicino, vigila sulla sicurezza della tua casa; l'impianto è suddiviso in partizioni che puoi attivare indipendentemente le une dalle altre; ad esempio, durante la notte, puoi attivare la protezione solo nella zona giorno oppure solo sul perimetro della casa, avendo così la possibilità di muoverti liberamente anche con impianto inserito.

Il numero degli inserimenti memorizzabili ed utilizzabili in funzione delle tue esigenze è legato al tipo di centrale:

- 8 inserimenti per la centrale 4200C
- 24 inserimenti per la centrale 4201C
- 36 inserimenti per la centrale 4203C

In caso di allarme i dispositivi opzionali di comunicazione disponibili (comunicatore telefonico, 4G-LTE o Centrale) ti avvisano con un messaggio vocale un SMS o una mail, consentendoti anche guando sei lontano, di avere un controllo diretto su guanto avviene nella tua abitazione.

Puoi inoltre interagire con il tuo impianto in maniera semplice e diretta utilizzando l'App gratuita BTicino Alarm Next.

La Centrale è anche in grado di comunicare con istituti di vigilanza tramite appositi protocolli, aumentando ulteriormente il livello di protezione sui tuoi beni (per l'impostazione di questo servizio consulta il tuo installatore).

## Concetti fondamentali

Nel presente manuale verranno utilizzati termini per identificare concetti e funzioni del Sistema Antifurto, potrai trovare questi termini sia nell'utilizzo del sistema tramite la tastiera sia utilizzando l'App.

#### Partizioni:

le partizioni sono le aree in cui è suddivisa la tua casa secondo un'aggregazione logica o funzionale.

Ad esempio la partizione "volumetrico notte" comprende i locali bagno e camera matrimoniale.

#### Zone:

le zone sono i dispositivi di rilevazione delle intrusioni che compongono il Sistema Antifurto. Ad esempio il contatto della porta blindata, il rilevatore IR della cucina ecc.

#### Scenari di inserimento:

gli inserimenti sono degli scenari di attivazione del tuo Sistema Antifurto. Ad esempio lo scenario di inserimento "inserimento notte" inserisce l'antifurto nelle partizioni perimetrici interni, perimetrici esterni, volumetrici giorno e volumetrici esterni ma non nella partizione volumetrici notte.

In questo modo il sistema sarà inserito in tutta la casa e all'esterno tranne nei locali camera e bagno (partizione volumetrici notte), in cui potrai muoverti liberamente.

#### Chiavi:

le chiavi sono dei Badge che ti consentono di inserire/disinserire il Sistema Antifurto, avvicinandoli alla tastiera o a al Lettore di prossimità

#### Funzioni tipiche illustrate nel manuale:

In questo manuale vengono descritte delle funzioni che tipicamente sono presenti in un sistema antifurto secondo la visione dell'azienda BTicino.

Il nostro sistema antifurto ha molteplici funzionalità, contatta il tuo installatore per conoscerle.

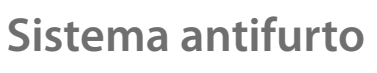

ICINO

Manuale Utente

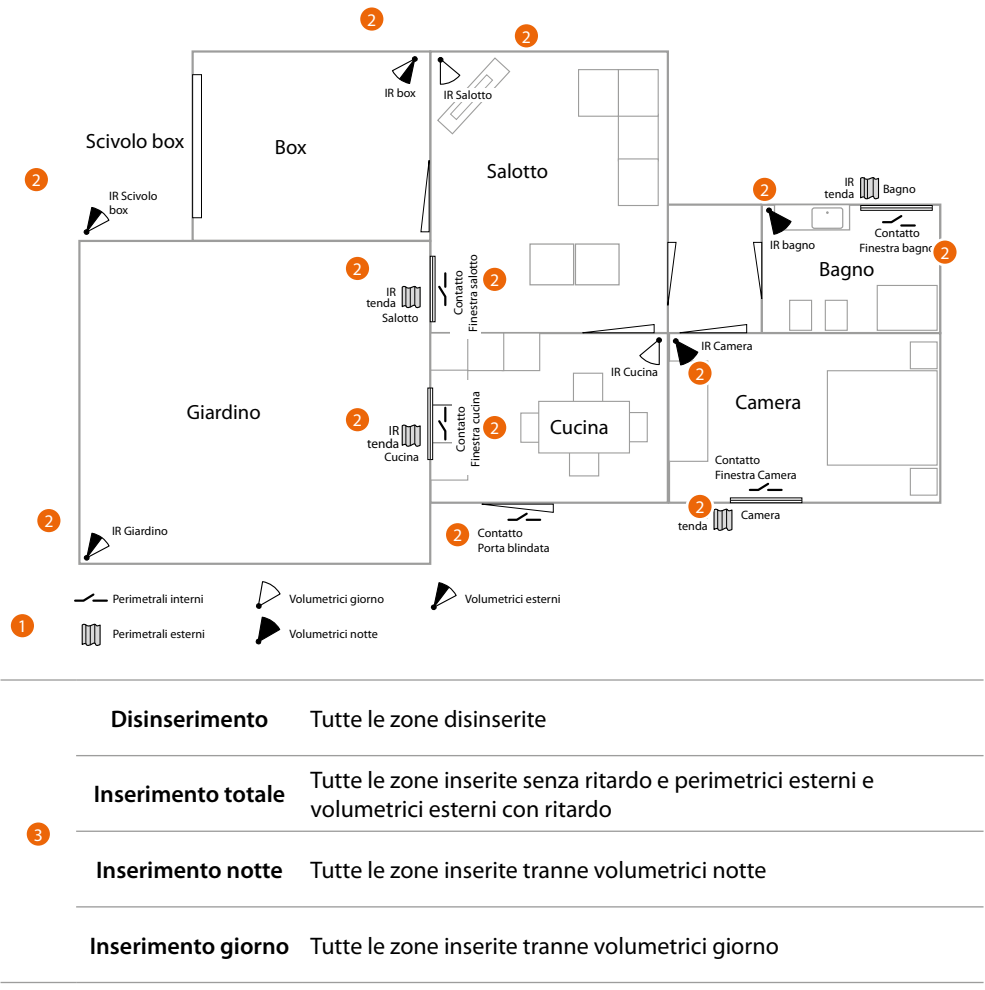

Esempio di creazione di un Sistema Antifurto con partizioni 1, zone 2 e scenari di inserimenti 3

# Comanda il tuo impianto

Puoi comandare il tuo impianto con varie modalità in base alle tue esigenze.

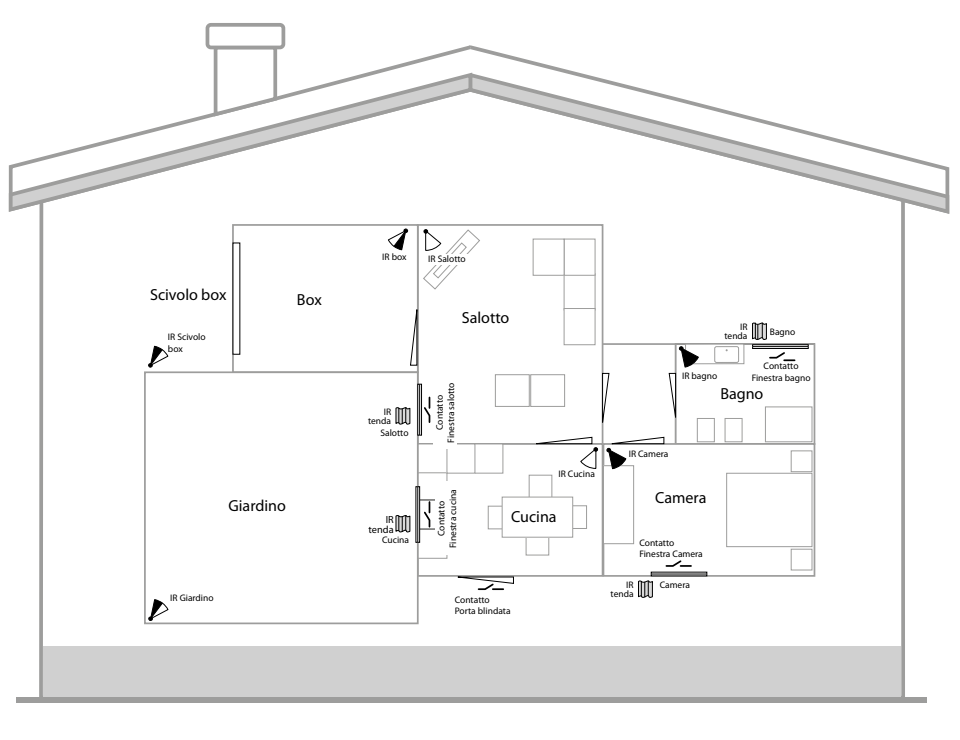

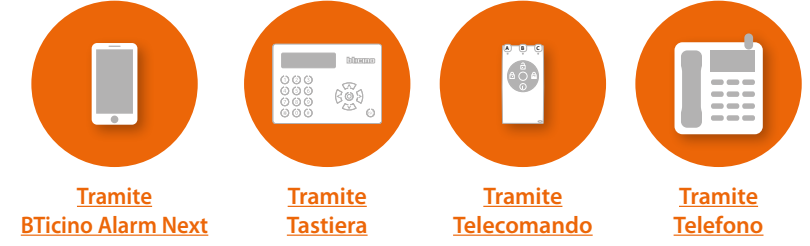

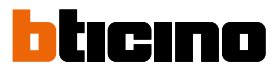

## Comanda il tuo impianto tramite BTicino Alarm Next

#### Introduzione

Puoi interagire con il tuo impianto antifurto tramite l'App gratuita BTicino Alarm Next. Dopo aver scaricato l'app gratuita dagli store, puoi <u>collegarti con il tuo impianto</u> e:

- inserire/disinserire l'impianto utilizzando gli scenari di inserimento
- attivare uscite e partizioni, escludere zone
- visualizzare eventi e guasti
- abilitare e modificare i sistemi di riconoscimento degli utenti (codici, chiavi e telecomandi)
- abilitare le programmazioni del programmatore orario (inserimenti, disinserimenti).

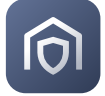

Per scaricare l'app BTicino Alarm Next (per i dispositivi iOS da App Store, per i dispositivi Android da Play store), inquadra con il tuo smartphone il QR Code

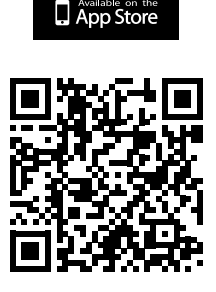

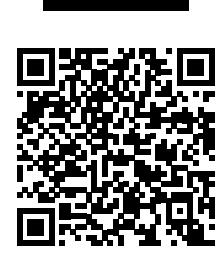

Google play

**NOTA:** Per abilitare il funzionamento dell'app BTicino Alarm Next, la tua centrale antifurto deve essere collegata al cloud Pro Alarm del tuo installatore.

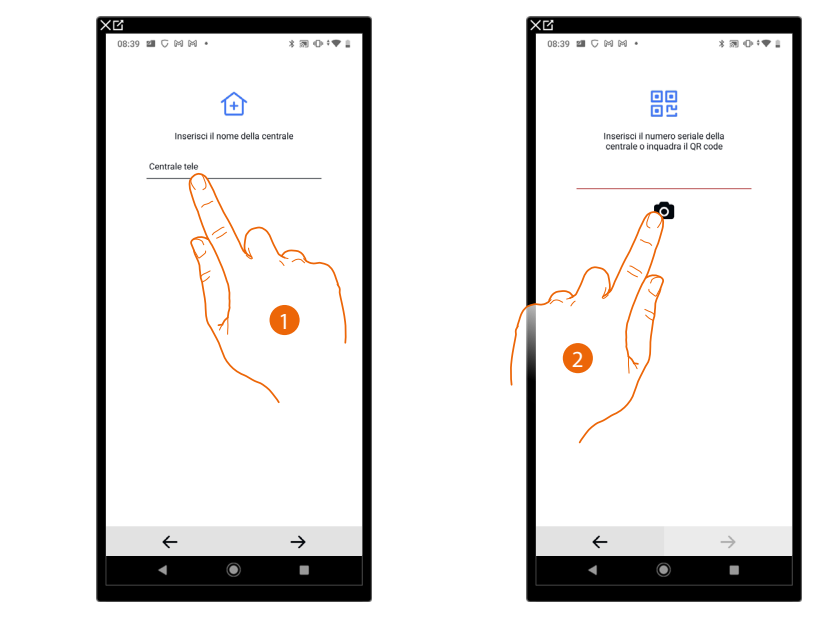

#### Crea un collegamento con l'impianto

- 1. Inserisci un nome per la Centrale antifurto
- 2. Tocca per collegarti con la Centrale scansionando il QR Code

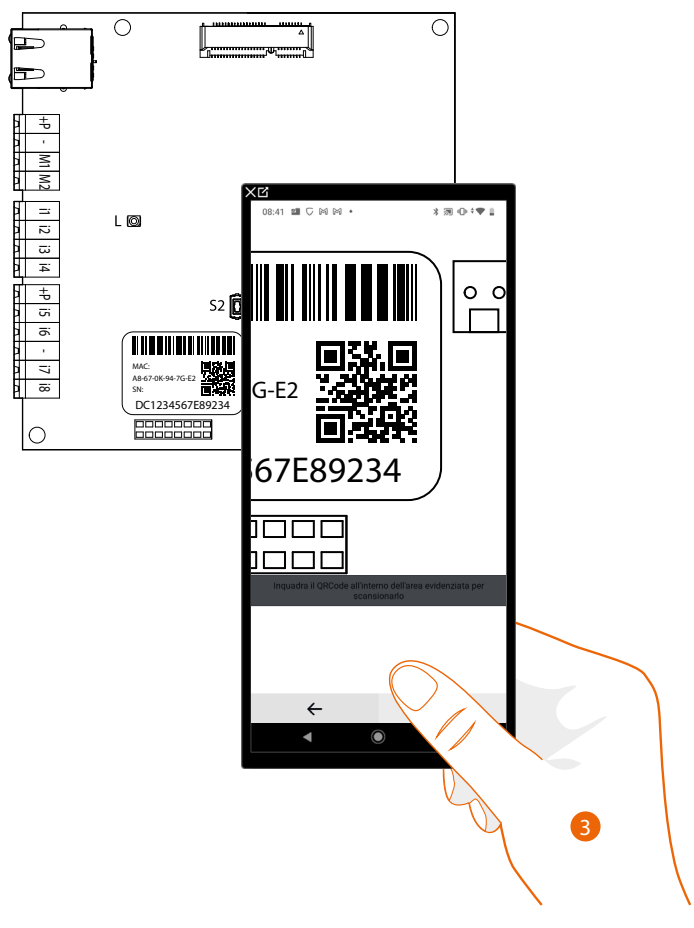

3. Inquadra il QR code con lo smartphone

# Sistema antifurto

Manuale Utente

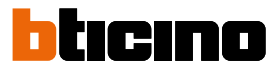

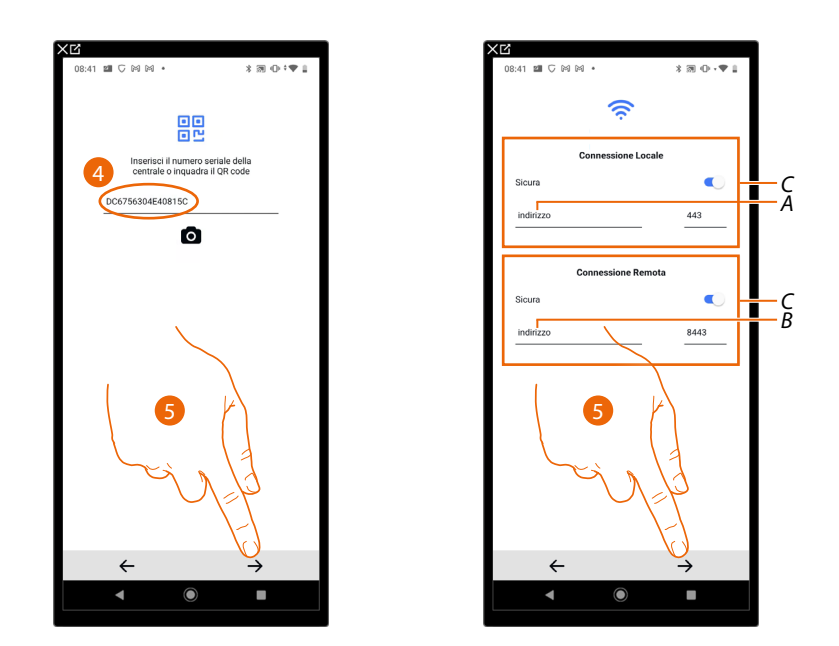

- 4. In alternativa inserisci il codice seriale manualmente, successivamente devi decidere la modalità di connessione per utilizzare l'app Alarm Next in base nelle condizioni più favorevoli.
- 5. Tocca per proseguire

Le modalità di connessione disponibili sono:

| Connessione<br>tramite<br>Pro Alarm<br>(Cloud) | Devi utilizzare questa modalità quando hai una connessione alla rete LAN <b>con</b><br><b>internet</b> e vuoi sfruttare le potenzialità del cloud Pro Alarm.<br>Dati da inserire: questo tipo di connessione non prevede nessun settaggio<br>da questa pagina, ma devi assicurarti che il tuo installatore abbia collegato la<br>centrale a Pro Alarm. |
|------------------------------------------------|----------------------------------------------------------------------------------------------------|
| Connessione<br>locale                          | Devi utilizzare questa modalità quando hai una connessione alla rete LAN <b>senza</b><br><b>internet o con internet poco performante</b> .<br>Attraverso la connessione locale la tua esperienza d'uso sarà migliore.<br>Dati da inserire: indirizzo IP della centrale e porta di comunicazione ( <i>A</i> )                                           |
| Connessione<br>Remota                          | Devi utilizzare questo tipo di connessione quando hai una connessione alla rete<br>lan <b>con internet ma non vuoi utilizzare il cloud Pro Alarm</b> .<br>Dati da inserire: indirizzo DNS della centrale e porta di comunicazione ( <i>B</i> )                                                                                                    |

Puoi attivare (C) più modalità contemporaneamente per gestire il tuo impianto antifurto tramite l'app Alarm Next in situazioni diverse:

|        |        | Utilizzo app in casa | Utilizzo app fuori casa |
|--------|--------|----------------------|-------------------------|
| Locale | Locale | Pro Alarm            | Pro Alarm               |
| Remota | Locale | IP centrale          | Pro Alarm               |
| Locale | Remota | Pro Alarm            | DNS centrale            |
| Remota | Remota | IP centrale          | DNS centrale            |

|              | Legenda                                                                                                    |
|--------------|----------------------------------------------------------------------------------------------------|
| Pro Alarm*   | Alarm Next si collegherà alla centrale da locale e da<br>remoto attraverso il cloud Pro Alarm Bticino , garantendoti<br>la connessione remota senza ulteriori configurazioni e<br>garantendoti anche la ricezione delle notifiche. |
| IP centrale  | Alarm Next si collegherà alla centrale in locale direttamente attraverso la rete LAN, sfruttando l'indirizzo IP.                                                                                                    |
| DNS centrale | Alarm Next si collegherà alla centrale da remoto attraverso<br>il tuo servizio DNS                                                                                                    |

**\*NOTA**: Per utilizzare questo tipo di connessione, assicurati che il tuo installatore abbia collegato la tua centrale a Pro Alarm.

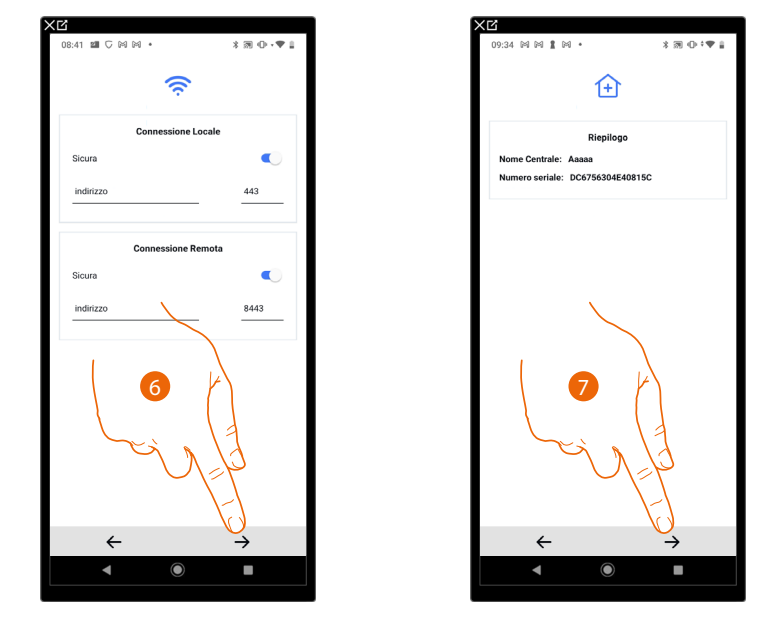

- 6. Attiva la tipologia di connessione e inserisci i parametri di configurazione, poi tocca per proseguire. Nel caso di connessione tramite Pro Alarm, non devi inserire nessun paramentro
- 7. Tocca per continuare

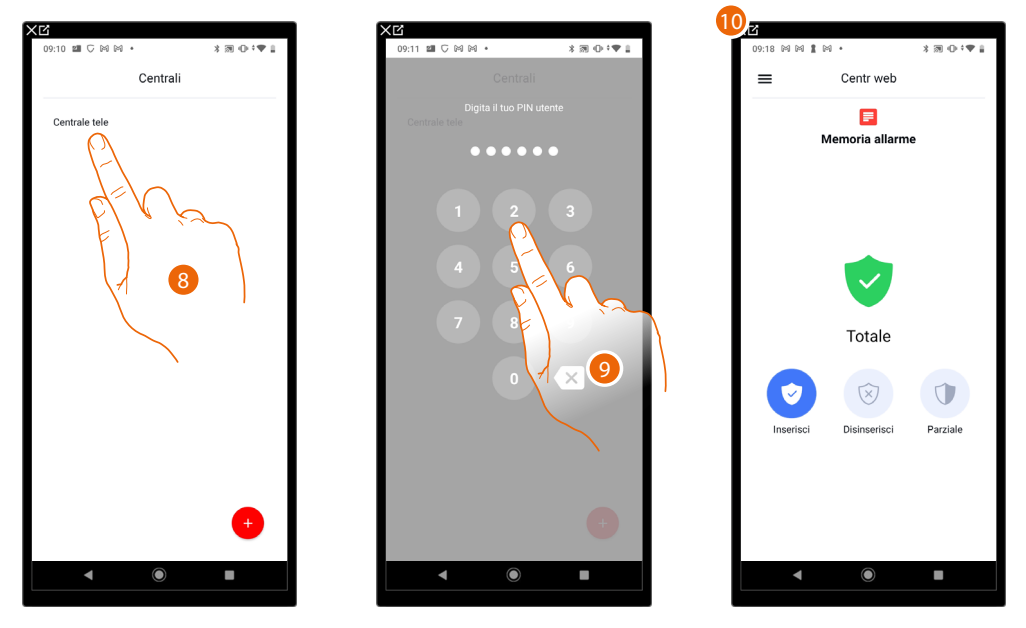

- 8. Tocca la Centrale antifurto
- Digita il tuo codice PIN utente per accedere alle funzioni dell'app Alarm Next
   Viene visualizzata l'Home Page dell'app Alarm Next

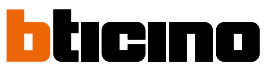

Comanda il tuo impianto tramite Tastiera 4215M

Utilizzando la tastiera 4215M, puoi comandare il tuo Sistema Antifurto ed effettuare alcune impostazioni/personalizzazioni.

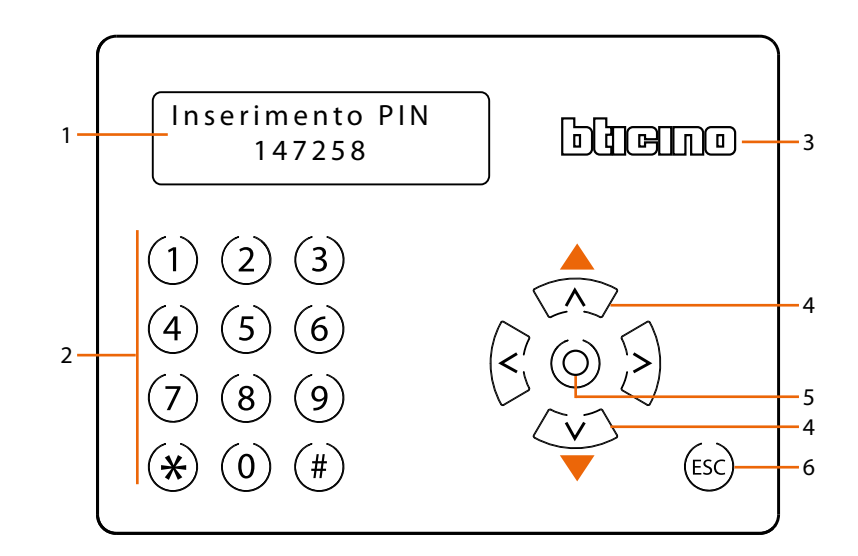

- 1. Display retroilluminato
- 2. Tastiera da utilizzare per l'inserimento del codice PIN; Il codice PIN di fabbrica al menù utente è **147258**

**NOTA**: Nel caso in cui il codice non viene accettato, chiedi al tuo installatore. È vivamente consigliato modificare il codice PIN rispetto alle impostazioni di default.

- 3. Lettore RFID per chiavi transponder
- 4. Tasti di scorrimento: utilizza i tasti ∧ e ∨ per selezionare il menu desiderato ed i tasti < e > per modificare o cancellare un inserimento di dati (a riposo aumenta/diminuisce la luminosità del display)
- 5. Pulsante di conferma della selezione ENTER
- 6. Uscita dal menu

#### Utilizzo della tastiera

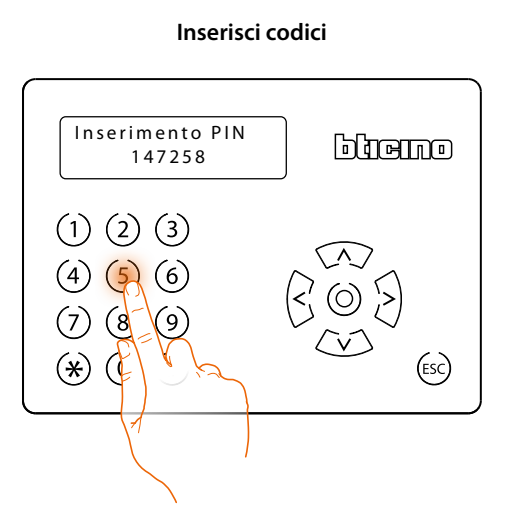

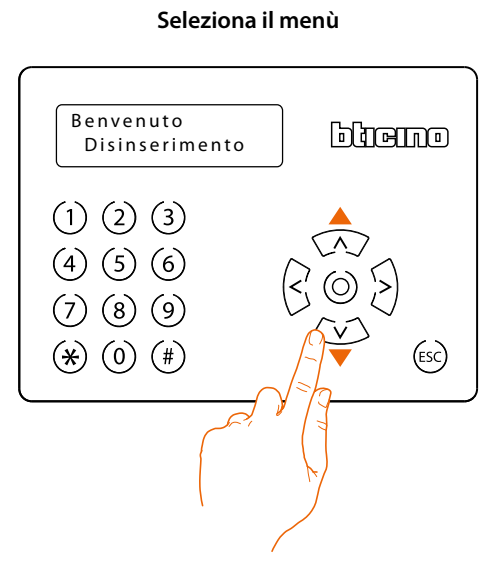

Conferma operazioni (Enter)

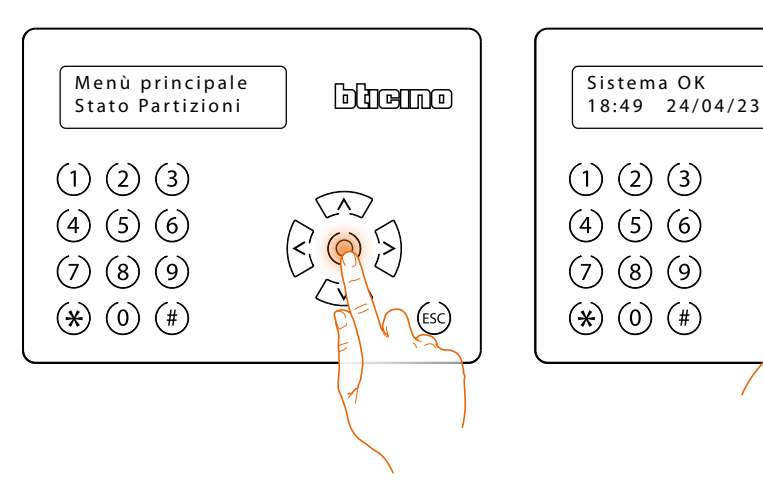

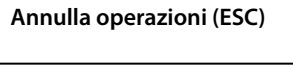

bliemo

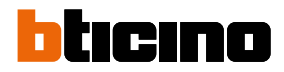

#### Operazioni a riposo

Dallo stato di riposo possono essere effettuate alcune operazioni.

#### Visualizzazione stato partizioni (tasto #)

Premendo il tasto #, puoi visualizzare lo stato delle partizioni.

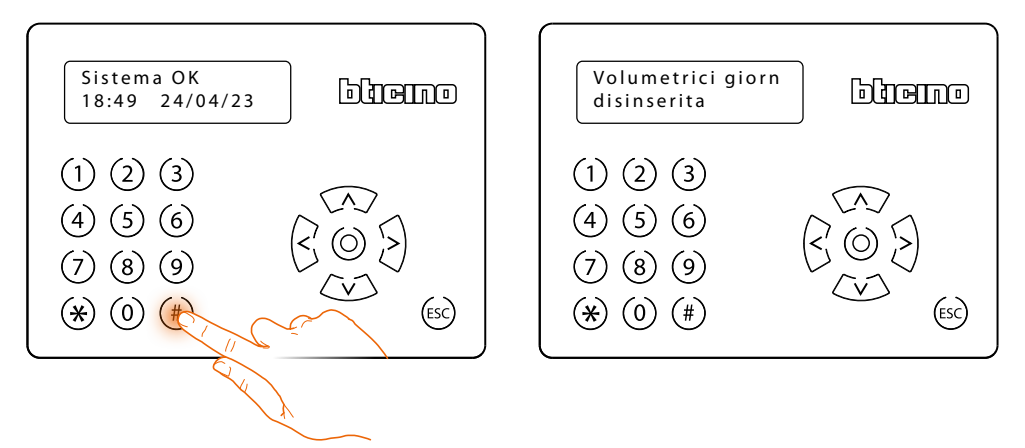

#### Visualizzazione informazioni (tasto Enter)

Premendo il tasto Enter, puoi visualizzare le seguenti informazioni:

- Nel caso in cui siano presenti delle condizioni di allarme, puoi visualizzare le zone in allarme (se abilitata la visualizzazione degli avvisi senza codice).
- Dettaglio partizioni inserite (se è abilitata la visualizzazione dello stato di inserimento dell'impianto).
- Dettaglio zone aperte (se è abilitata la visualizzazione delle zone aperte in tempo reale).
- Informazioni installatore

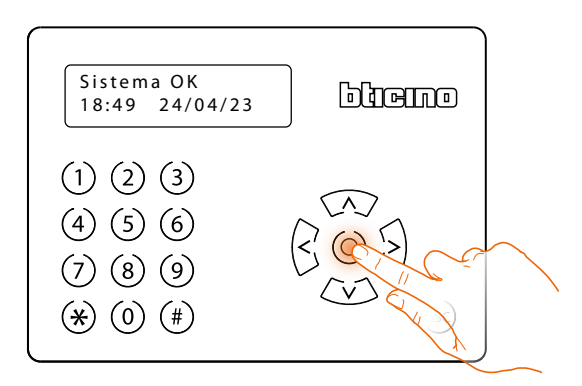

#### Inserisci l'antifurto da tastiera

Utilizzando la tastiera, puoi inserire il Sistema Antifurto in 2 differenti modalità:

#### Inserimento rapido

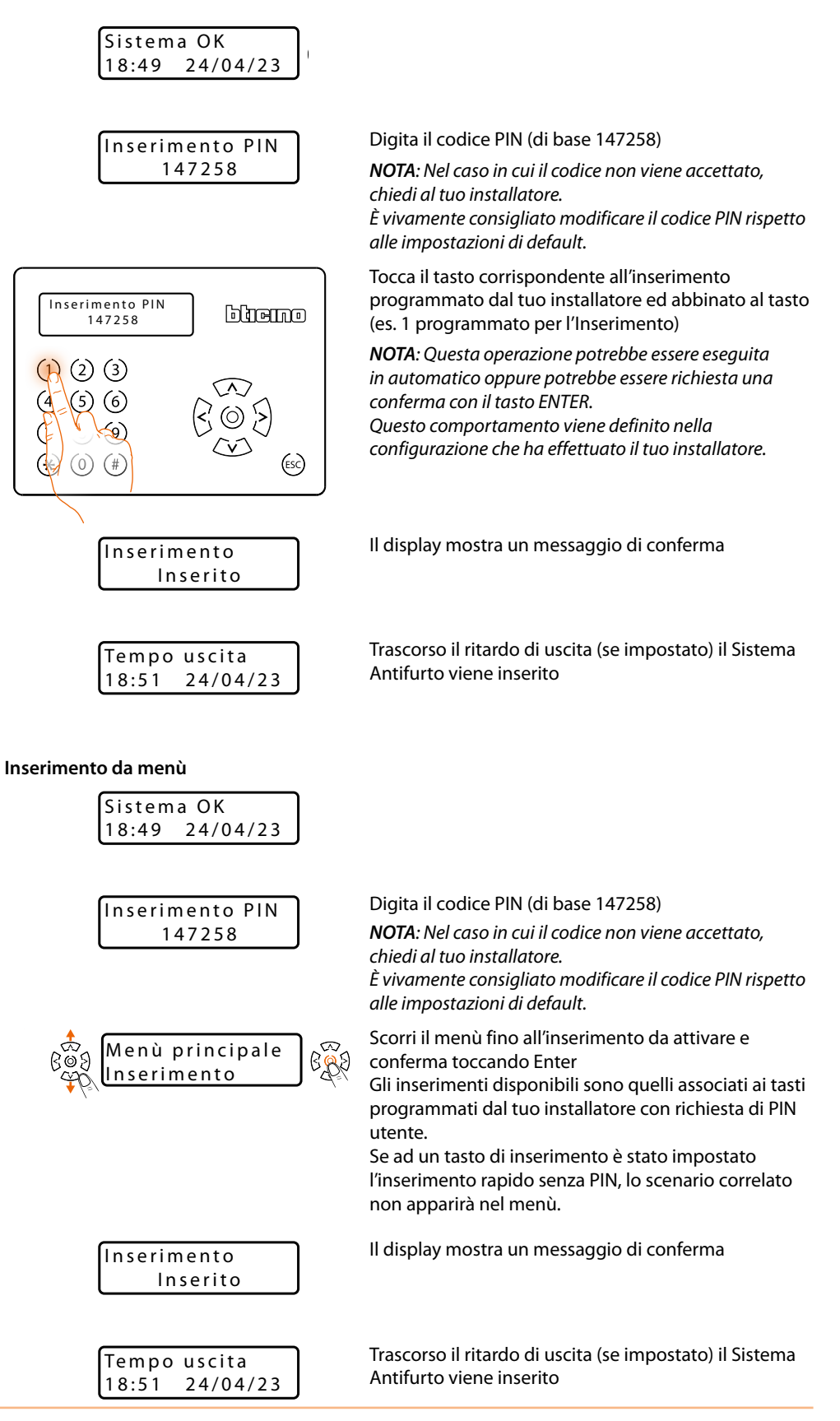

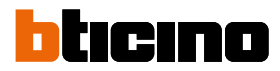

### Inserisci l'antifurto con chiave dalla tastiera

|                                                                        | Avvicina al lettore della tastiera una chiave abilitata                                                                                                    |
|------------------------------------------------------------------------|----------------------------------------------------------------------------------------------------|
| Sistema OK<br>18:49 24/04/23                                           |                                                                                                    |
| (1) (2) (3)<br>(4) (5) (6)<br>(7) (8) (9)<br>(★) (0) (#)<br>(5)<br>(5) |                                                                                                    |
| Menù principale<br>Inserimento                                         | <ul> <li>Scorri il menù fino all'inserimento da attivare e<br/>conferma toccando Enter</li> <li>Gli inserimenti disponibili sono quelli associati ai tasti<br/>programmati dal tuo installatore con richiesta di PIN<br/>utente.</li> <li>Se ad un tasto di inserimento è stato impostato<br/>l'inserimento rapido senza PIN, lo scenario correlato<br/>non apparirà nel menù.</li> </ul> |
| Inserimento<br>Inserito                                                | Il display mostra un messaggio di conferma                                                                                                    |
| Tempo uscita<br>18:51 24/04/23                                         | Trascorso il ritardo di uscita (se impostato) il Sistema<br>Antifurto viene inserito                                                                                                    |

#### Inserisci l'antifurto con chiave dal lettore di prossimità

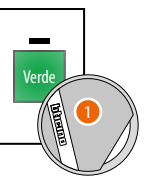

1. Avvicina la chiave al lettore di prossimità

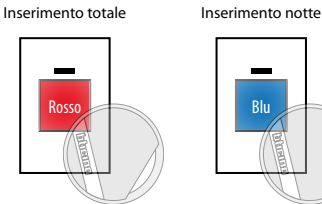

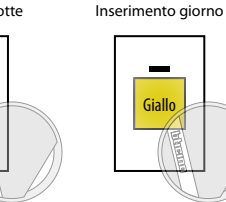

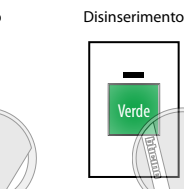

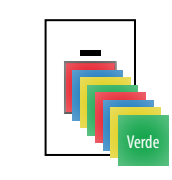

Il lettore visualizza in sequenza i colori associati agli scenari di inserimento impostati dal tuo installatore.

Nelle immagini sopra, alcuni esempi a titolo esemplificativo.

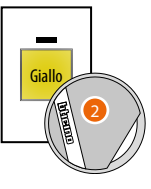

2. Allontana la chiave quando visualizzi il colore relativo allo scenario di inserimento desiderato (es. Inserimento giorno)

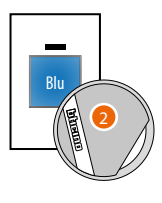

Il lettore (se abilitata la funzione dal tuo installatore), segnala la tipologia di inserimento effettuata secondo la seguente tabella.

L'inserimento giallo precedente (Inserimento giorno) è un inserimento parziale, per cui il colore visualizzato sarà quello blu (il colore blu di segnalazione indica che c'è un inserimento parziale senza mostrare quale).

Il colore dell'inserimento (nel nostro esempio giallo per Inserimento giorno) e della segnalazione dello stato d'impianto (in qualsiasi caso di un inserimento parziale è blu), non è detto siano gli stessi. Verificalo con il tuo installatore.

#### Disinserito

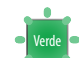

Bianco

Disinserito con tutte le zone a riposo e pronte per essere inserite (se configurato da tuo installatore)

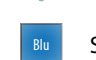

Solo alcune zone inserite

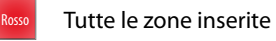

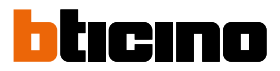

#### Inserisci l'antifurto forzatamente

Puoi inserire l'antifurto anche nel caso in cui una delle zone sia allarmata (es. la finestra del bagno è aperta), escludendola momentaneamente.

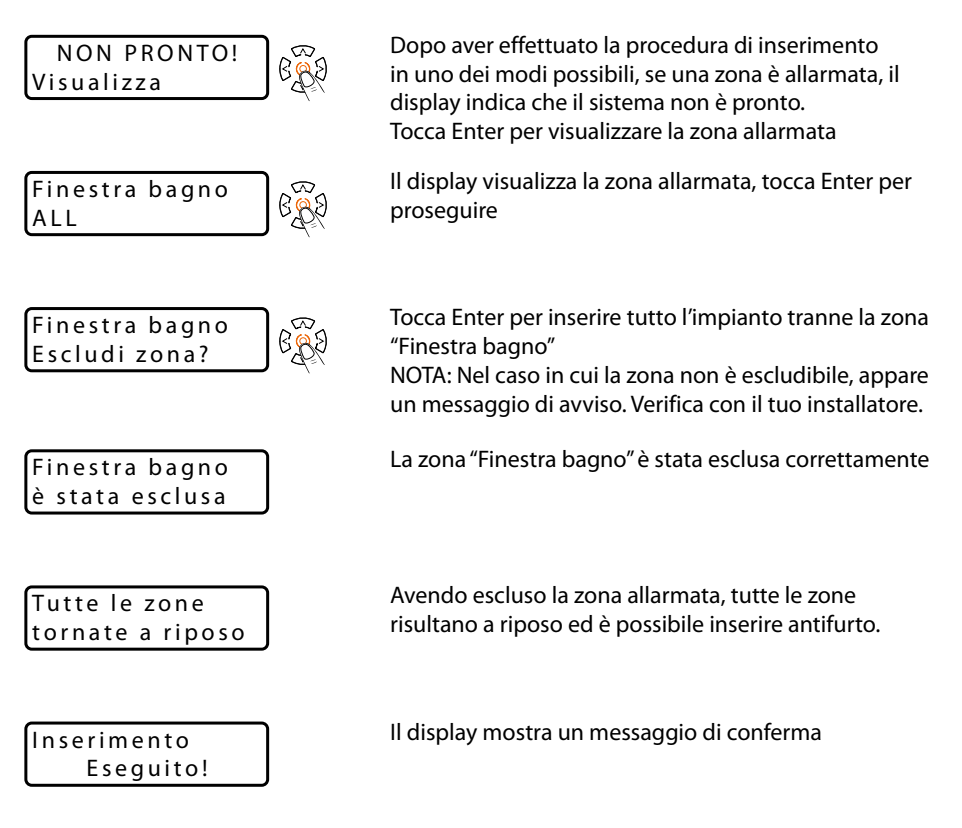

| Sistema OK<br>18:49 24/04/23      |                                                                                                    |
|-----------------------------------|----------------------------------------------------------------------------------------------------|
| Inserimento PIN<br>147258         | Digita il codice PIN (di base 147258)<br><b>NOTA</b> : Nel caso in cui il codice non viene accettato,<br>chiedi al tuo installatore.<br>È vivamente consigliato modificare il codice PIN rispetto<br>alle impostazioni di default. |
| Benvenuto<br>Menù principale      | Scorri il menù fino alla voce Menù principale e<br>conferma toccando Enter                                                                                                    |
| Menù principale<br>Stato zone     | Scorri il menù fino alla voce Stato zone e conferma<br>toccando Enter                                                                                                    |
| Finestra bagno<br>ALL             | ll display visualizza la zona, tocca Enter                                                                                                    |
| Finestra bagno<br>è stata esclusa | Il display visualizza la zona esclusa, reincludila<br>toccando Enter                                                                                                    |
| Finestra bagno<br>è stata inclusa | Il display mostra un messaggio di conferma                                                                                                    |

Nel caso in cui il tuo installatore non ti abbia attivato la funzione di reinclusione automatica delle zone, ricordati di reincludere la zona.

![](_page_19_Picture_2.jpeg)

#### Disinserisci l'antifurto

In maniera analoga all'inserimento, puoi disinserire l'antifurto in differenti modalità. Nell'esempio sotto riportato, viene mostrato il disinserimento da menù.

![](_page_19_Figure_5.jpeg)

#### ll display

![](_page_20_Picture_2.jpeg)

**NOTA**: Il display della tastiera visualizza vari tipi di informazioni, in base a come il tuo installatore ha eseguito la configurazione.

#### Messaggi di sistema

A riposo, nella prima riga del display, è mostrato lo stato del sistema. In ordine di priorità le informazioni visualizzate sono:

| SABOTAGGIO       | È in corso un sabotaggio su almeno una delle partizioni su cui è<br>abilitata la tastiera             |
|------------------|----------------------------------------------------------------------------------------------------|
| ALLARME!         | È in corso un allarme su almeno una delle partizioni su cui è abilitata<br>la tastiera                |
| SCOMPARSA PERIF. | È mancante una periferica configurata sul BUS (tastiera,lettore, etc)                                 |
| MEM. SABOTAGGIO  | È presente una memoria di allarme sabotaggio nel sistema                                              |
| MEMORIA ALLARME  | È presente una memoria di allarme su almeno una delle partizioni su<br>cui è abilitata la tastiera    |
| GUASTI IN CORSO  | È presente almeno un guasto                                                                           |
| MEMORIA GUASTI   | È presente una memoria di guasto                                                                      |
| TEMPO INGRESSO   | È attivo il tempo di ingresso su almeno una delle partizioni su cui è<br>abilitata la tastiera        |
| TEMPO USCITA     | È attivo il tempo di uscita su almeno una delle partizioni su cui è<br>abilitata la tastiera anomalie |
| TEMPO PREAVVISO  | È attivo il tempo di preavviso su almeno una delle partizioni su cui è<br>abilitata la tastiera       |
| TELEF. IN CORSO  | È in corso una telefonata                                                                             |
| BLOCCO ALLARMI   | l'installatore ha abilitato il blocco degli allarmi per eseguire una manutenzione                     |
|                  |                                                                                                    |

![](_page_20_Picture_7.jpeg)

# Sistema antifurto

Manuale Utente

![](_page_21_Picture_2.jpeg)

| BLOCCO AZIONI | l'installatore ha abilitato il blocco di tutte le azioni per eseguire una<br>manutenzione                                            |
|---------------|----------------------------------------------------------------------------------------------------|
| ESCL/TEST     | È presente almeno una zona in test o almeno una zona è stata esclusa<br>manualmente\                                                 |
| ASCOLTO AMB.  | È attivo l'ascolto ambientale dal microfono della tastiera.<br><b>NOTA</b> : Funzione disponibile solo con tastiera capacitiva 4215. |
| SISTEMA OK    | Non ci sono anomalie                                                                                                    |

#### Operazioni da tastiera

Dopo aver inserito il codice PIN, hai a disposizione gli scenari di inserimento (creati tramite Pro Alarm dal tuo installatore e assegnati ai tasti della tastiera) e per ultimo il Menù principale attraverso il quale puoi visualizzare i parametri e personalizzare il tuo Sistema Antifurto.

![](_page_21_Figure_6.jpeg)

## Menù principale

\*NOTA: Le voci dei menù che vengono visualizzate, dipendono dal livello di accesso che ti ha assegnato l'installatore in fase di configurazione. Le voci illustrate nel presente manuale sono riferite al livello di accesso utente "Master"

#### Reset Allarmi

**Reset Comunicazioni** 

Stato GSM

Menù Avanzato

<u>Registro Eventi</u>

Led Allarme WLS

Gestione Utenti

<u>Menù Vocale</u>

<u>Networking</u>

Data/Ora (Imposta Data/Ora)

<u>Evento di test</u>

Permesso Install. (Permesso Installatore)

**Opzioni Tastiera** 

**Modifica CHIAVE** 

Modifica PIN

Stato Zone

**Stato Partizioni** 

![](_page_23_Picture_2.jpeg)

#### **Reset Allarmi**

In questa sezione puoi tacitare eventuali allarmi in corso e cancellare le relative memorie.

![](_page_23_Figure_5.jpeg)

#### **Reset Comunicazioni**

In questa sezione puoi interrompere eventuali avvisi (telefonate, SMS, e-mail) in corso inviati dal Sistema Antifurto.

![](_page_24_Figure_3.jpeg)

![](_page_25_Picture_2.jpeg)

#### Stato GSM

In questa sezione puoi visualizzare l'operatore GSM, il credito residuo e la scadenza della SIM.

![](_page_25_Figure_5.jpeg)

# Sistema antifurto

Manuale Utente

#### Stato Guasti

In questa sezione puoi visualizzare i guasti in corso nel Sistema Antifurto. Dopo la visualizzazione e la risoluzione del guasto, il messaggio viene cancellato.

![](_page_26_Figure_4.jpeg)

![](_page_27_Picture_2.jpeg)

#### Menù Avanzato

Questo menù ti permette, attraverso varie sottovoci, la personalizzazione in modo avanzato di alcune funzioni del tuo Sistema Antifurto.

![](_page_27_Figure_5.jpeg)

#### LE FUNZIONI AVANZATE DA PERSONALIZZARE SONO:

- <u>Registro Eventi</u>
- Led Allarme WLS
- Gestione Utenti
- Menù Vocale
- <u>Networking</u>
- <u>Data e Ora</u>
- Evento di test
- Permesso Installatore

#### **Registro Eventi**

In questa sezione puoi visualizzare gli eventi registrati dal Sistema Antifurto. Esegui l'accesso con il PIN utente e scorri il menù fino alla voce Menù Avanzato.

![](_page_28_Figure_4.jpeg)

#### Led Allarme WLS (solo l'utente MASTER ha accesso a questa sezione)

In questa sezione puoi abilitare la funzione per cui, se un dispositivo wireless (es. sensore) viene violato, si accende un led sul dispositivo stesso, consentendoti di verificarne il funzionamento. Questa funzione si disabilita in automatico dopo 10 minuti.

Esegui l'accesso con il PIN utente e scorri il menù fino alla voce Menù Avanzato.

![](_page_28_Figure_8.jpeg)

![](_page_29_Picture_2.jpeg)

#### Gestione Utenti (solo l'utente MASTER ha accesso a questa sezione)

In questa sezione puoi gestire gli utenti creati dall'installatore.

Esegui l'accesso con il PIN utente e scorri il menù fino alla voce Menù Avanzato.

![](_page_29_Figure_6.jpeg)

<u>Gestione chiavi</u>

Conferma toccando Enter

\*NOTA: Le voci disponibili dipendono dai dati inseriti dall'installatore in Pro Alarm

#### Descrizione

In questa sezione puoi modificare la descrizione di un utente.

![](_page_29_Figure_12.jpeg)

Tocca Enter e, seleziona i caratteri (conferma con Enter ogni carattere) che compongono la descrizione dell'utente Conferma toccando Enter Tocca più volte ESC per terminare

#### Numero

In questa sezione puoi modificare il numero di telefono di un utente.

![](_page_29_Figure_16.jpeg)

Conferma toccando Enter

Tocca Enter e, seleziona i numeri (conferma con Enter

ogni numero) che compongono il numero di telefono

Tocca più volte ESC per terminare

E-mail

In questa sezione puoi modificare l'indirizzo e-mail di un utente.

![](_page_29_Figure_21.jpeg)

#### Gestione Chiavi

In questa sezione puoi assegnare una chiave ad un utente che gli permetta di accedere al menù principale e di inserire il sistema antifurto.

Dopo aver assegnato la chiave (oppure se la chiave è già stata assegnata dall'installatore in Pro Alarm), la puoi disabilitare (non può essere utilizzata ma è ancora memorizzata), oppure cancellare.

![](_page_30_Figure_5.jpeg)

Scorri il menù per selezionare l'azione da effettuare sull'utente tra:

- Assegna chiave
- Cancella chiave
- Abilita chiave

Assegna chiave

4215M

Avvicinare la

(1) (2) (3)

(4) (5) (6)

Chiave

![](_page_30_Figure_11.jpeg)

Avvicinare la Chiave

bliemo

N

(i) {>

Il display visualizza la voce "Assegna chiave", conferma toccando Enter

Il display mostra un messaggio di conferma

Avvicina la chiave alla tastiera

![](_page_30_Figure_15.jpeg)

![](_page_31_Picture_2.jpeg)

#### Cancella chiave

In questa sezione puoi cancellare le chiavi.

![](_page_31_Picture_5.jpeg)

#### Abilita chiave

In questa sezione puoi abilitare/disabilitare ad un utente, le chiavi precedentemente inserite.

![](_page_31_Figure_8.jpeg)

#### Menù Vocale (solo l'utente MASTER ha accesso a questa sezione)

In questa sezione puoi abilitare/disabilitare la funzione di comando da remoto dell'impianto <u>via</u> telefono (Menù Vocale).

La comunicazione può essere di tipo mobile (4G-LTE) o fissa (PSTN). Esegui l'accesso con il PIN utente e scorri il menù fino alla voce Menù Avanzato.

![](_page_32_Figure_5.jpeg)

#### Networking

In questa sezione puoi visualizzare vari parametri di rete della centrale. Esegui l'accesso con il PIN utente e scorri il menù fino alla voce <u>Menù Avanzato</u>.

![](_page_32_Picture_8.jpeg)

Scorri il menù fino alla voce Networking e conferma toccando Enter

![](_page_32_Picture_10.jpeg)

Il display visualizza l'indirizzo IP della Centrale sulla rete LAN.

![](_page_32_Picture_12.jpeg)

Il display visualizza l'indirizzo IP del Gateway (generalmente il router)

![](_page_32_Picture_14.jpeg)

Il display visualizza l'indirizzo Subnet mask della Centrale sulla rete LAN

Tocca ESC per terminare

![](_page_33_Picture_2.jpeg)

#### Imposta Data/Ora

In questa sezione puoi impostare la data e l'ora della Centrale nel caso in cui non è collegata alla rete internet, oppure il tuo installatore non abbia abilitato il servizio di aggiornamento automatico. Esegui l'accesso con il PIN utente e scorri il menù fino alla voce <u>Menù Avanzato</u>.

![](_page_33_Figure_5.jpeg)

#### Evento di test (solo l'utente MASTER ha accesso a questa sezione)

In questa sezione puoi generare un Evento di test per controllare il corretto funzionamento del sistema.

Una volta inviato, se il sistema funziona correttamente, troverai una voce "Evento test" nel registro eventi.

Il comportamento del sistema in seguito all'evento di test, sarà quello configurato dall'installatore. Esegui l'accesso con il PIN utente e scorri il menù fino alla voce <u>Menù Avanzato</u>.

![](_page_33_Figure_10.jpeg)

#### Permesso Installatore (solo l'utente MASTER ha accesso a questa sezione)

In questa sezione puoi abilitare/disabilitare l'accesso al sistema da parte dell'installatore (codice installatore).

Impostando su OFF, l'installatore non potrà eseguire la manutenzione del sistema. Esegui l'accesso con il PIN utente e scorri il menù fino alla voce <u>Menù Avanzato</u>.

![](_page_34_Figure_4.jpeg)

NOTA: Di default la funzione è abilitata, disabilitala se non ti è necessaria

![](_page_35_Picture_2.jpeg)

#### **Opzioni Tastiera**

In questa sezione puoi modificare la luminosità del display, il volume degli altoparlanti, abilitare una segnalazione acustica se una zona viene violata (funzione campanello).

![](_page_35_Figure_5.jpeg)

Volume altoparlante = Tipico, Alto, Silenzioso, Basso, Medio

Opzioni tastiera Luminosità

Tocca più volte ESC per terminare

+ volte

#### Modifica CHIAVE (solo l'utente MASTER ha accesso a questa sezione)

In questa sezione puoi assegnare una chiave oppure cancellarla se precedentemente inserita.

#### Assegna chiave

In questa sezione puoi arruolare una chiave per gestire il Sistema antifurto

![](_page_36_Figure_6.jpeg)

![](_page_37_Picture_2.jpeg)

#### Cancella chiave

In questa sezione puoi cancellare la chiave che gestisce il Sistema antifurto

![](_page_37_Figure_5.jpeg)

+ volte

#### **Modifica PIN**

In questa sezione puoi modificare il codice PIN per accedere al Sistema Antifurto.

![](_page_38_Figure_3.jpeg)

NOTA: È vivamente consigliato modificare il codice PIN rispetto alle impostazioni di default

![](_page_39_Picture_2.jpeg)

#### Stato Zone

In questa sezione puoi visualizzare lo stato delle zone (dispositivi che compongono il Sistema Antifurto), ed eventualmente escluderle/includerle dal sistema. Una volta esclusa una zona non verrà più attivata da nessuno scenario di inserimento.

![](_page_39_Figure_5.jpeg)

#### **Stato Partizioni**

In questa sezione puoi visualizzare lo stato di inserimento delle partizioni in cui è diviso il tuo Sistema Antifurto (es. volumetrici giorno).

![](_page_40_Figure_3.jpeg)

![](_page_41_Picture_2.jpeg)

## Comanda il tuo impianto tramite telecomando

Puoi interagire con il tuo impianto anche utilizzando un telecomando 4288 che ti permette l'inserimento/disinserimento del sistema e degli scenari di inserimento programmati sulla Centrale.

Ti consente inoltre di conoscere lo stato dell'impianto sia tramite segnalazione ottica che tattile (vibrazione attivabile tramite software).

La pressione del tasto Centrale fornisce l'indicazione dello stato di carica della batteria.

NOTA: La vibrazione conferma l'attivazione dello scenario di inserimento

![](_page_41_Figure_8.jpeg)

- 1. LED di segnalazione
  - **A** INSERITO
  - B DISINSERITO
  - © INSERITO CON PARZIALIZZAZIONE
- 2. Tasti di controllo
  - INSERIMENTO\*
  - **DISINSERIMENTO**
  - INSERIMENTO CON PARZIALIZZAZIONE
  - (i) STATO IMPIANTO
  - CLIVELLO DI CARICA DELLA BATTERIA

**\*NOTA:** Impostazioni di default, il tuo installatore può personalizzare secondo le tue esigenze (massimo 7 scenari di inserimento)

Visualizzazione dello stato di carica della batteria (premere il tasto Centrale)

![](_page_41_Figure_21.jpeg)

Sostituisci la batteria esclusivamente con il tipo indicato: Lithium CR-2032. Lo smaltimento delle batterie esaurite deve essere effettuato rispettando le normative vigenti.

## Comanda il tuo impianto tramite telefono

# Funzioni realizzabili con comunicatore telefonico 4G-LTE o interfaccia telefonica 4246

Se il tuo installatore ha installato nel sistema uno dei dispositivi sopra citati, potrai interagire con l'impianto attraverso un telefono fisso o un telefono mobile, grazie ad un menù vocale. Nelle procedure illustrate di seguito, verrà descritto come esempio l'utilizzo tramite telefono mobile.

![](_page_42_Figure_4.jpeg)

Componi il numero di telefono che ti ha comunicato il tuo installatore (numero abbinato alla SIM, nel caso in cui ci sia installato il comunicatore telefonico 4G-LTE 4241, oppure numero di rete fissa nel caso ci sia installata l'interfaccia telefonica 4246)

**NOTA:** Il corretto funzionamento dei comandi DTMF dipende dalla modalità con cui vengono inviati dal proprio gestore di telefonia.

Ad esempio: l'utente riceve una chiamata a seguito di un evento (es allarme) e risponde inviando un comando tramite toni DTMF (comandi da tastiera). Se il comando viene trasmesso in maniera inappropriata (es toni DTMF trasmessi con sintassi non corretta dallo smartphone), la ricezione da parte del comunicatore telefonico 4G-LTE 4241 e dell'interfaccia telefonica 4246, non è garantita. La comunicazione non corretta, potrebbe comportare una mancata o errata esecuzione dei comandi inviati. Per questo motivo accertarsi che il proprio gestore permetta l'utilizzo di dispositivi con comunicazione a toni DTMF e che vengano inviati in maniera corretta.

![](_page_42_Picture_8.jpeg)

Segui le istruzioni del menù vocale. Premendo il tasto # sulla tastiera del telefono, si conferma l'operazione, mentre premendo <del>X</del> si annulla.

Una volta entrato nel menù vocale puoi:

- Ascoltare cosa succede nella tua casa attraverso il microfono della tastiera
- Conoscere lo stato delle zone e abilitarle/disabilitarle
- Conoscere lo stato delle partizioni
- Inserire il Sistema Antifurto attraverso gli scenari di inserimento

**NOTA**: Se opportunamente configurato dal tuo installatore, puoi inoltre, ricevere per ogni evento accaduto nel tuo impianto (allarmi, inserimenti ecc.) una chiamata dal Sistema Antifurto.

![](_page_43_Picture_2.jpeg)

Se il tuo installatore ha installato e configurato il comunicatore telefonico 4G-LTE 4241, puoi ricevere, dal Sistema Antifurto, un SMS dell'avvenuta esecuzione o meno di alcune funzioni come per esempio: Allarme zona 1, Scenario eseguito, Scenario non eseguito, ecc... Di seguito viene riportato un esempio di ricezione SMS per Allarme finestra camera. Per personalizzare al meglio queste funzioni contatta il tuo installatore.

#### Allarme Finestra Cucina

| <u>.</u>                                     |   |
|----------------------------------------------|---|
| Sistema Antifurto                            | • |
| 10:12:09 18/05/23<br>Allarme Finestra Cucina |   |
|                                              |   |

# Sistema antifurto

Manuale Utente

BTicino SpA Viale Borri, 231 21100 Varese www.bticino.com